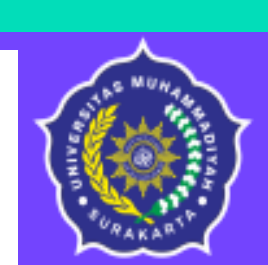

Biro Administrasi Akademik

Universitas Muhammadiyah Surakarta

# PANDUAN STAR UMS MAHASISWA

https://star.ums.ac.id/

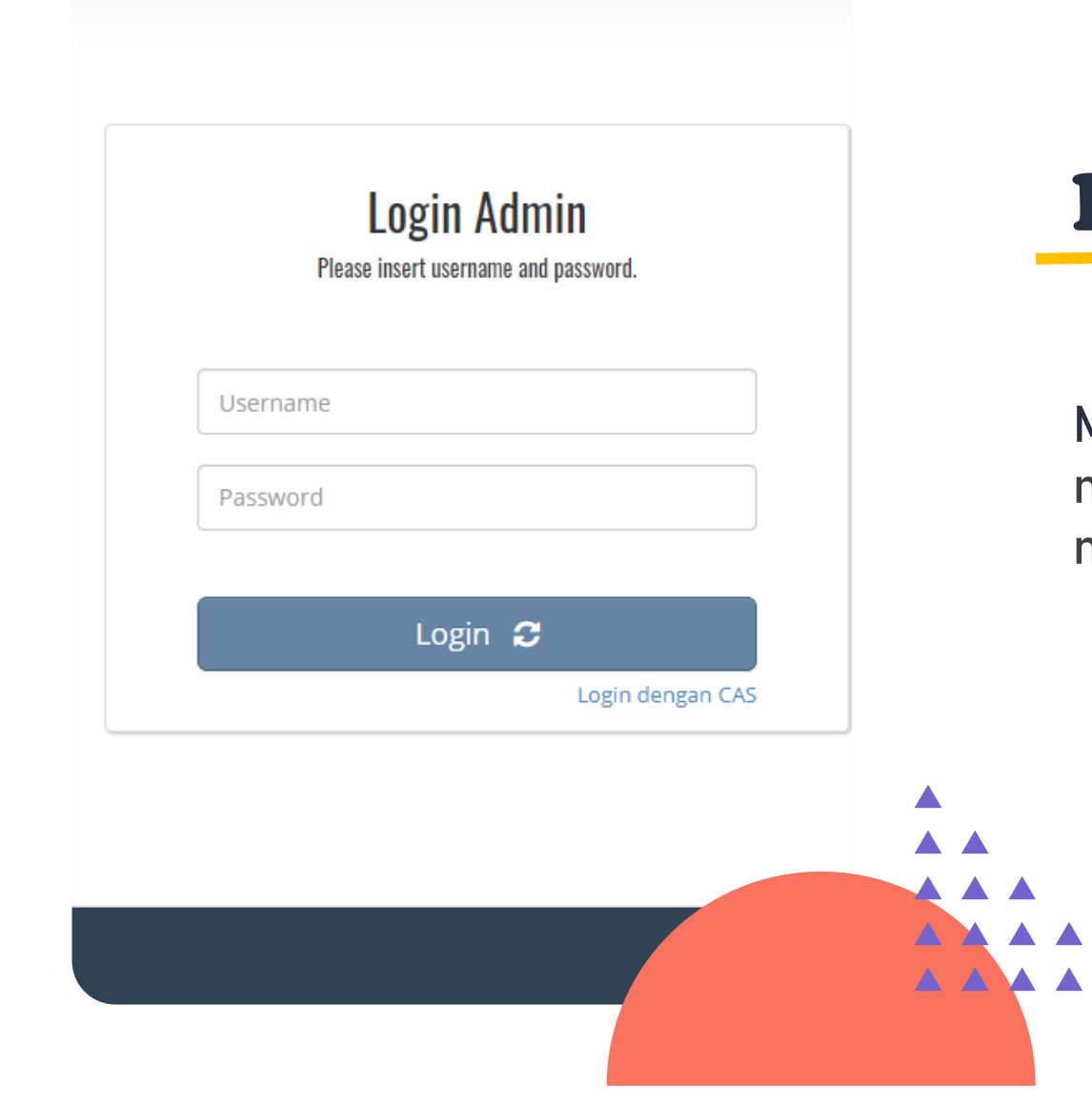

# Login STAR UMS

1

Masuk ke website <u>https://star.ums.ac.id/</u> dan login menggunakan username dan password masing – masing.

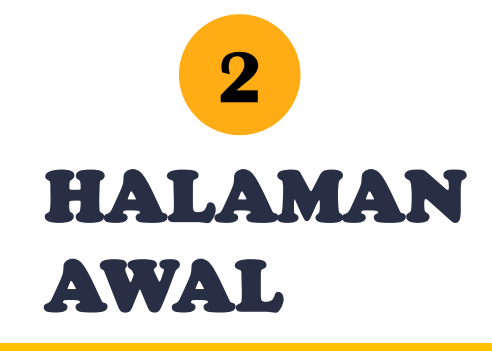

Tampilan setelah berhasil login.

| Profile Image            | AD'HANIATA INTAN SYAFIRA                                                                                                    | Statistik                              |
|--------------------------|----------------------------------------------------------------------------------------------------|----------------------------------------|
| Input/Edit Data          | PA :Husni Thamrin M.T., Ph.D                                                                                                    | <b>3</b><br>Profile Views              |
| General Ubah Password    | PEMBERITAHUAN TES TOEP REGULER MHS ANGKATAN 2021/2022                                                                                                    | 2022-07-17 09:49:3                     |
| 皆 🛛 Perubahan Nilai      | Assalamualaikum warohmatullohi wabarokatuh.                                                                                                    | Last Login                             |
| Pengajuan Layanan BAA    | Yts. Mhs semester 2<br>Angkatan 2021/2022                                                                                                    | <b>2019-08-29 01:56:1</b><br>Join Date |
| Info Akademik            | Kami beritahukan bahwa Tes TOEP wajib ditempuh oleh Mahasiswa Universitas                                                                                                    | 20214                                  |
| 🗐 SKPI                   | Muhammadiyah Surakarta yg SERTIHKAT nya digunakan untuk SYARAT MENGAMBIL skripsi,<br>syarat ujian skripsi, dan syarat WISUDA.<br>Oleh karena itu, kami sangat berharap semua Mahasiswa mempersiapkn diri sebaik- | <b>ZUZ14</b><br>Semester Remidi        |
| KRS Remidi/PPK/Sela      | baiknya agar sekali tes bisa lulus TOEP sehingga dapat wisuda tepat waktu.                                                                                                    |                                        |
| KRS Reguler Semester ini | Tes TOEP untuk mhs angkatan 2021/2022 diadakan mulai tgl 26 sampai dengan 29 Juli<br>2022.                                                                                                    |                                        |
| 🛗 🛛 Jadwal Kuliah        | Mhs dimohon membaca dan mematuhi TATATERTIB PESERTA TES dan mengikuti TOEP sesuai Jadwal yang sdh dibuat per prodi pada link berikut ini                                                                         |                                        |
| KHS Semester ini         | https://lbipu.ums.ac.id/pengumuman-jadwal-dan-tata-tertib-tes-toep-reguler-2021/                                                                                                    |                                        |
| 🔥 Kartu Hasil Studi      | Mohon hadir 45 mnit seblum jadwal Tes dimulai untuk mngntisipasi kemacetan masuk<br>parkir agar tdk terlmbat tes.                                                                                                |                                        |
| 皆 Evaluasi PBM           | Atas perhatian mahasiswa diucapkan banyak trimakasih.                                                                                                    |                                        |
| Perkembangan Studi       | Wassalamualaikum warohmatullohi wabarokatuh.                                                                                                    |                                        |
| 🗐 Mata Kuliah EIC        | Panitia tes TOEP<br>LBIPU UMS<br>Dr. Dwi Harvanti. M.Hum.                                                                                                    |                                        |
| Info Keuangan            | FlipBook : Buku Panduan Akademik 2021 / 2022                                                                                                    |                                        |
| Sirtual Account          |                                                                                                    |                                        |
| 💽 Tagihan                | Kartu <b>Ujian Akhir Semester</b> bisa dicetak setelah Tombol "CETAK KARTU UJIAN" muncul<br>dibawah.                                                                                                    |                                        |
| Setting SKS < 10         | 🖶 CETAK KARTU UJIAN                                                                                                    |                                        |
| Biaya Studi              |                                                                                                    |                                        |
| Life Skills              |                                                                                                    |                                        |
| Life Skills              |                                                                                                    |                                        |

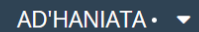

•

•

•

**STAR** 

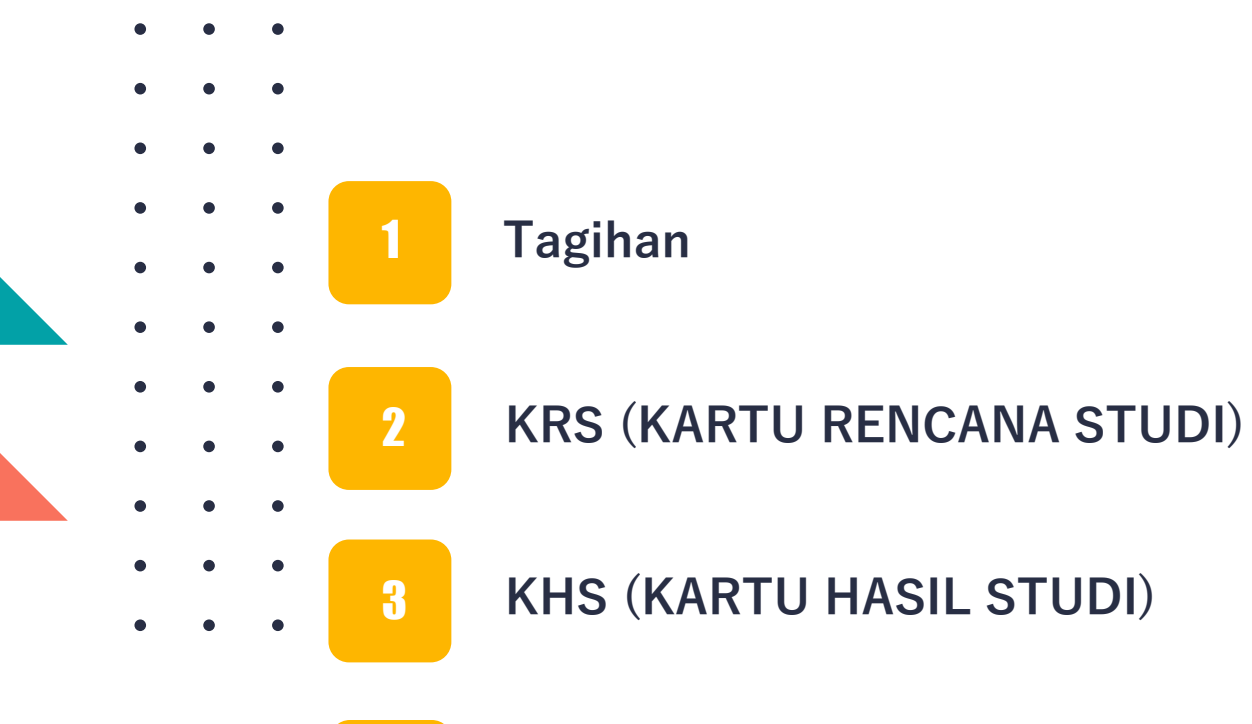

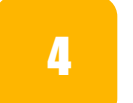

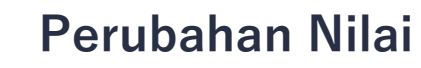

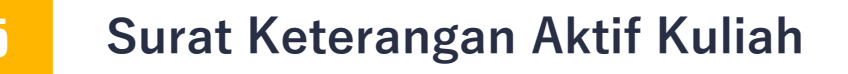

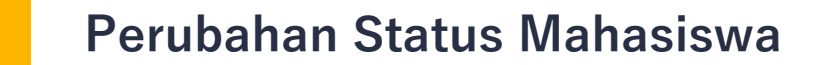

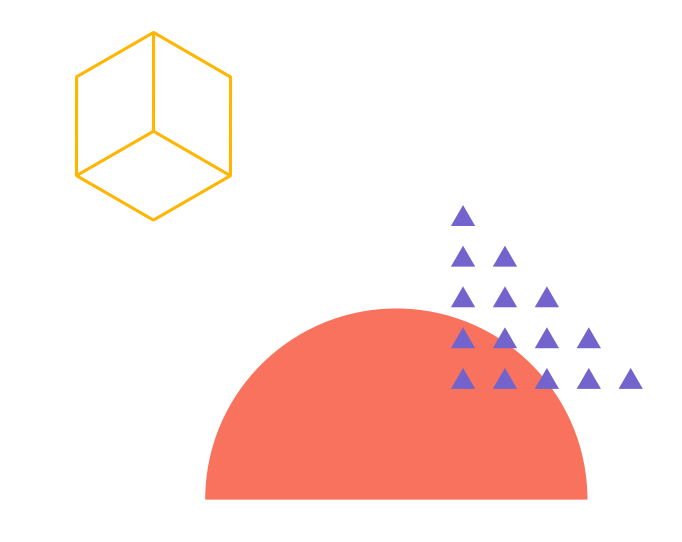

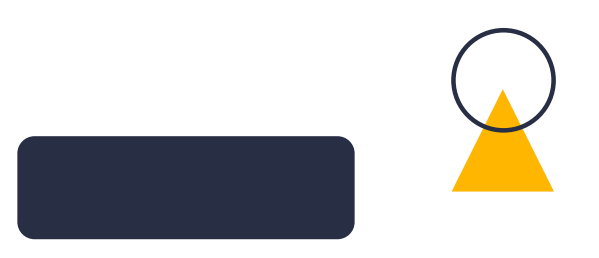

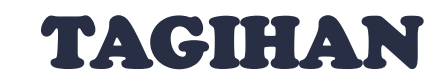

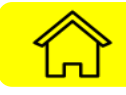

#### Melihat daftar tagihan yang harus dibayarkan dan status pembayaran

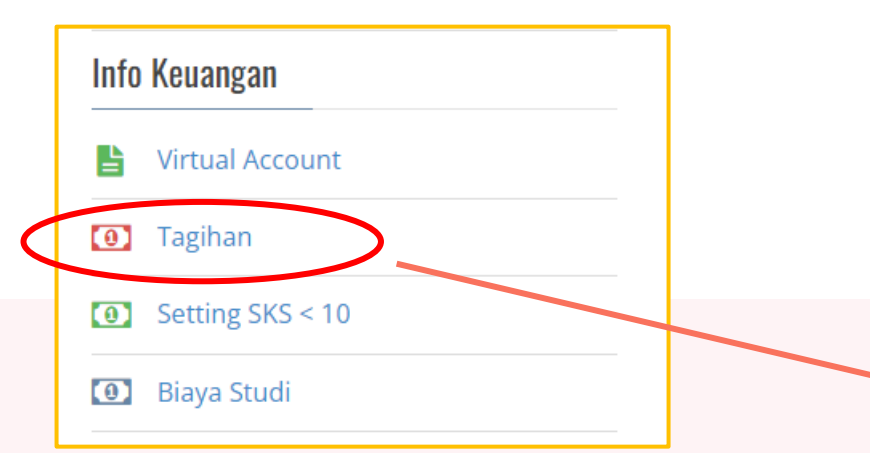

#### Daftar dan Status Tagihan Pembayaran

- 1. Jika masih ada tagihan yang belum tercantum pada list, atau terdapat kelebihan tagihan SKS, silahkan mengajukan permohonan penyesuaian dengan meng-click button "AJUAN" dan pilih jenis ajuan yang sesuai
- 2. Jika ingin mengambil SKS di bawah 10 dan tagihan pembayaran sesuai jumlah SKS yang akan diambil, silahkan melakukan setting KRS terlebih dahulu di STAR (menu Setting SKS < 10)
- 3. Urutan pertama pada tabel merupakan urutan yang harus dibayar duluan
- 4. Tagihan pembayaran BIMPI akan dihapus jika mahasiswa bersangkutan sudah lulus BIMPI berdasarkan Surat Keterangan Lulus yang diterbitkan LC
- 5. Jika Anda penerima beasiswa penuh (full scholarship), untuk aktivasi pembayaran, silahkan mengajukan aktivasi beasiswa dengan klik "Aksi" pilih "Aktivasi Beasiswa"

#### ٩N

#### 10 v records per page

| ▲ No      | Aksi    | 🔷 Jenis Pembayaran       | SEMESTER | Jumlah Bayar<br>(Rp) | 🔷 Tanggal Bayar  | Status Tagihan |
|-----------|---------|--------------------------|----------|----------------------|------------------|----------------|
| 11        | -       | SPP 20211 1 = 10 SKS-200 | -        | 2.500.000            | 06 Agustus 2021  | Sudah dibayar  |
| 12        | -       | SPP 20211 2 = 13 SKS     | -        | 3.510.000            | 08 November 2021 | Sudah dibayar  |
| 13        | -       | SPP 20212 1 = 10 SKS     | -        | 2.700.000            | 07 Februari 2022 | Sudah dibayar  |
| 14        | -       | SPP 20212 2 = 13 SKS     | -        | 3.510.000            | 18 Mei 2022      | Sudah dibayar  |
| Showing 1 | 1 to 14 | of 14 entries            |          |                      | Previous         | 1 2 Next       |

#### Daftar Ajuan

10 🗸 records per page

Search:

Search:

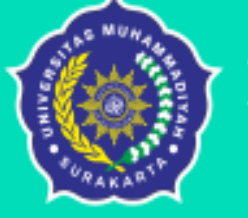

### **Biro Administrasi Akademik**

Universitas Muhammadiyah Surakarta

# PANDUAN KRS (KARTU RENCANA STUDI)

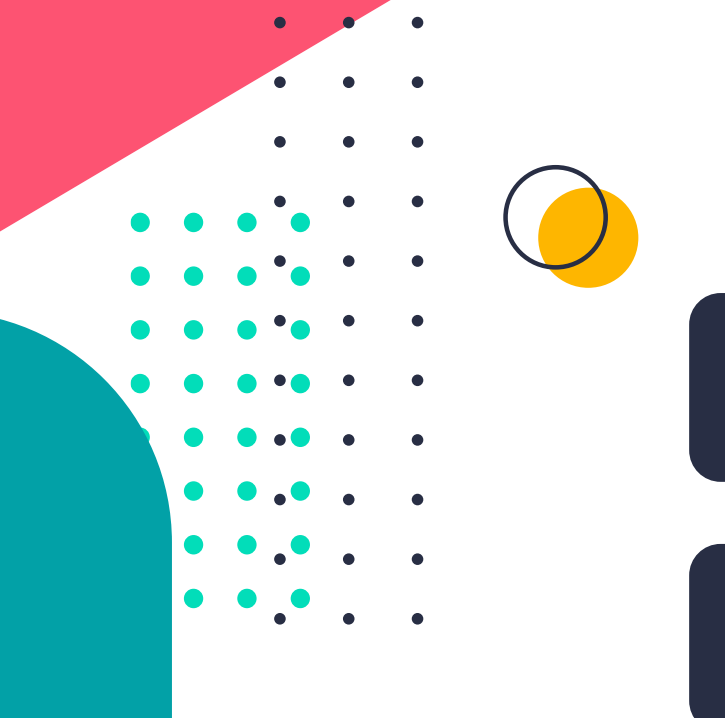

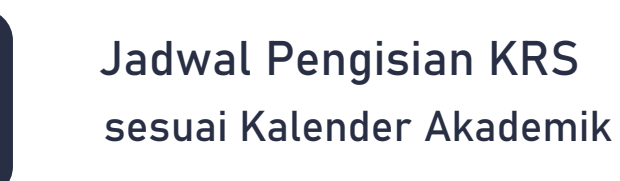

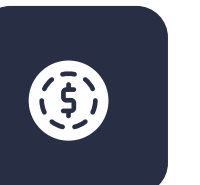

Telah Membayar SPP

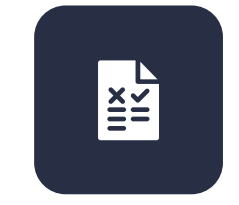

Mahasiswa melakukan pengisian KRS melalui STAR UMS dan DOSEN PEMBIMBING AKADEMIK (PA) memvalidasi atau memberikan persetujuan

### KETENTUAN PENGAMBILAN JUMLAH SKS BERDASARKAN INDEK PRESTASI SEMESTER

#### • • •

- • •
- • •
- . . .
- • •

### Magister dan Doktor

Mahasiswa S2 Maksimal 18 SKS Per Semester

Mahasiswa S3 Maksimal 15 SKS Per Semester

| Diploma IV d      | an Sarjana             |  |  |
|-------------------|------------------------|--|--|
| IPS               | SKS Maksimal           |  |  |
| IPS > 3,20        | 24 SKS (Ketentuan PIN) |  |  |
| 2,75 < IPS ≤ 3,20 | 22 SKS + 1 SKS         |  |  |
| 2,25 < IPS ≤ 2,75 | 20 SKS + 1 SKS         |  |  |
| IPS ≤ 2,25        | 18 SKS + 1 SKS         |  |  |

Mahasiswa Baru KRS semester satu telah ditentukan paket oleh program studi

> Mahasiswa Semester 2

> > Melakukan KRS secara mandiri, dengan klik tombol KRS Paket pada STAR UMS

KRS secara mandiri dengan reservasi KRS dan minta validasi persetujuan dari Pembimbing Akademik Mahasiswa Semester 3 ke atas

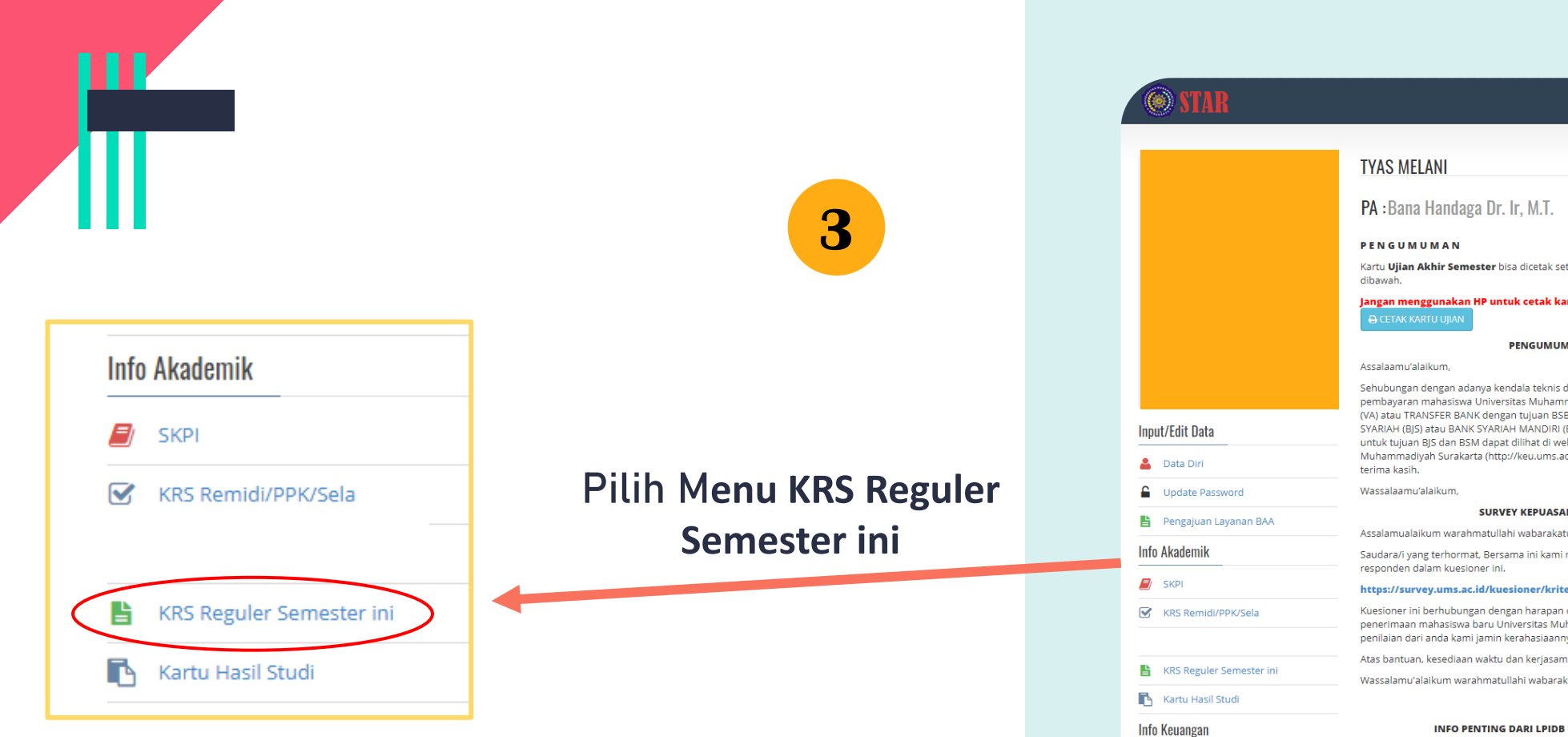

|                          | PA :Bana Handaga Dr. Ir, M.T.                                                                                                    |   |
|--------------------------|----------------------------------------------------------------------------------------------------|---|
|                          | PENGUMUMAN                                                                                                    |   |
|                          | Kartu <b>Ujian Akhir Semester</b> bisa dicetak setelah Tombol "CETAK KARTU UJIAN" muncul dibawah.                                                                                                    |   |
|                          | Jangan menggunakan HP untuk cetak kartu ujian!<br>🔿 CETAK KARTU UJIAN                                                                                                    |   |
|                          | PENGUMUMAN PENTING                                                                                                    |   |
|                          | Assalaamu'alaikum,                                                                                                    |   |
|                          | Sehubungan dengan adanya kendala teknis di BANK SYARIAH BUKOPIN (BSB), semua<br>pembayaran mahasiswa Universitas Muhammadiyah Surakarta melalui VIRTUAL ACCOUNT<br>(VA) atu TRANSFER BANK dengan tujuan BSB, untuk sementara dialihkan ke BANK JATENG                                                                                                    |   |
| nput/Edit Data           | SYARIAH (BJS) atau BANK SYARIAH MANDIRI (BSM). Detail prosedur pembayaran dengan VA<br>untuk tujuan BIS dan BSM danat dilihat di website Birn Keyangan Universitas                                                                                                    |   |
| Bata Diri                | Muhamadiyah Surakarta (http://keu.ums.ac.id). Demikian, atas perhatiannya disampaikan<br>terima kasih.                                                                                                    |   |
| Update Password          | Wassalaamu'alaikum,                                                                                                    |   |
| Pengajuan Layanan BAA    | SURVEY KEPUASAN PELAYANAN BAA                                                                                                    |   |
| nfa Akadamik             | Assalamualaikum warahmatullahi wabarakatuh,                                                                                                    |   |
| nto Akademik             | Saudara/i yang terhormat, Bersama ini kami memohon kesediannya untuk menjadi<br>responden dalam kuesioner ini.                                                                                                    |   |
| SKPI                     | https://survey.ums.ac.id/kuesioner/kriteria-mahasiswa-pmb                                                                                                    |   |
| KRS Remidi/PPK/Sela      | Kuesioner ini berhubungan dengan harapan dan persepsi anda sebagai pengguna layanan<br>penerimaan mahasiswa baru Universitas Muhammadiyah Surakarta. Identitas dan<br>penliaian dari anda kami jamin kerahasiaannya.                                                                                                    | • |
|                          | Atas bantuan, kesediaan waktu dan kerjasamanya, kami ucapkan terimakasih.                                                                                                    | • |
| KRS Reguler Semester ini | Wassalamu'alaikum warahmatullahi wabarakatuh                                                                                                    |   |
| 🔥 Kartu Hasil Studi      |                                                                                                    | • |
| nfo Keuangan             | INFO PENTING DARI LPIDB UNTUK SEMUA MAHASISWA<br>UNIVERSITAS MUHAMMADIYAH SURAKARTA                                                                                                    |   |
| Sirtual Account          | Test of English Proficiency (TOEP) untuk Mahasiswa semester 2 angkatan 2019/2020<br>Universitas Muhammadiyah Surakarta yang sebarusnya dilakapankan setalah Ulian Akhir                                                                                                    | • |
| Tagihan                  | Semester (UAS) <b>DIUNDUR</b> karena adanya Pandemi Corona 19. Pelaksanaan TOEP akan                                                                                                    | • |
| Setting SKS < 10         | uladakan secelah Kondisi normai kembali dan jadwal akan diumumkan kemudian di web<br><b>Ipidb.ums.ac.id</b> dan instagram <b>Ipidbums.</b>                                                                                                    | - |
| .ife Skills              | Di samping itu, untuk memperbaiki Proses Pembelajaran Bahasa Inggris ke depan, kami<br>mohon dengan hormat semua Mahasiswa mengisi form evaluasi di link ini<br>https://bit.ly/EvaluasiETPdanSETP20192020 dan kami mengucapkan banyak terimakasih<br>atas bantuan semua mahasiswa semester 2 yang sudah mengisi.                                                                                                    | • |
|                          | Info menarik lainnya, LPIDB UMS membuka pendaftaran Tutor Baru (Tutor ETP 2020/2021)<br>untuk semua Mahasiswa UMS dan sudah bisa mendaftar juga Mahasiswa angkatan<br>2019/2020 dari semua Program Studi termasuk Pendidikan Bahasa Inggris. Silakan mengisi<br>form berikut.<br>https://bit.ly/FormPendaftaranTutorETP20202021. Pendaftaran akan ditutup sewaktu-<br>waktu apabila quota sudah terpenuhi.<br>Mahasiswa yang saat ini berstatus sebagai <b>Tutor ETP LPIDB</b> juga <b>diwajibkan</b> mengisi link<br>PendaftaranTutorETP tersebut. | • |
|                          | LPIDB-UMS<br>13 Juni 2020                                                                                                    | • |
|                          |                                                                                                    | Ĩ |

•

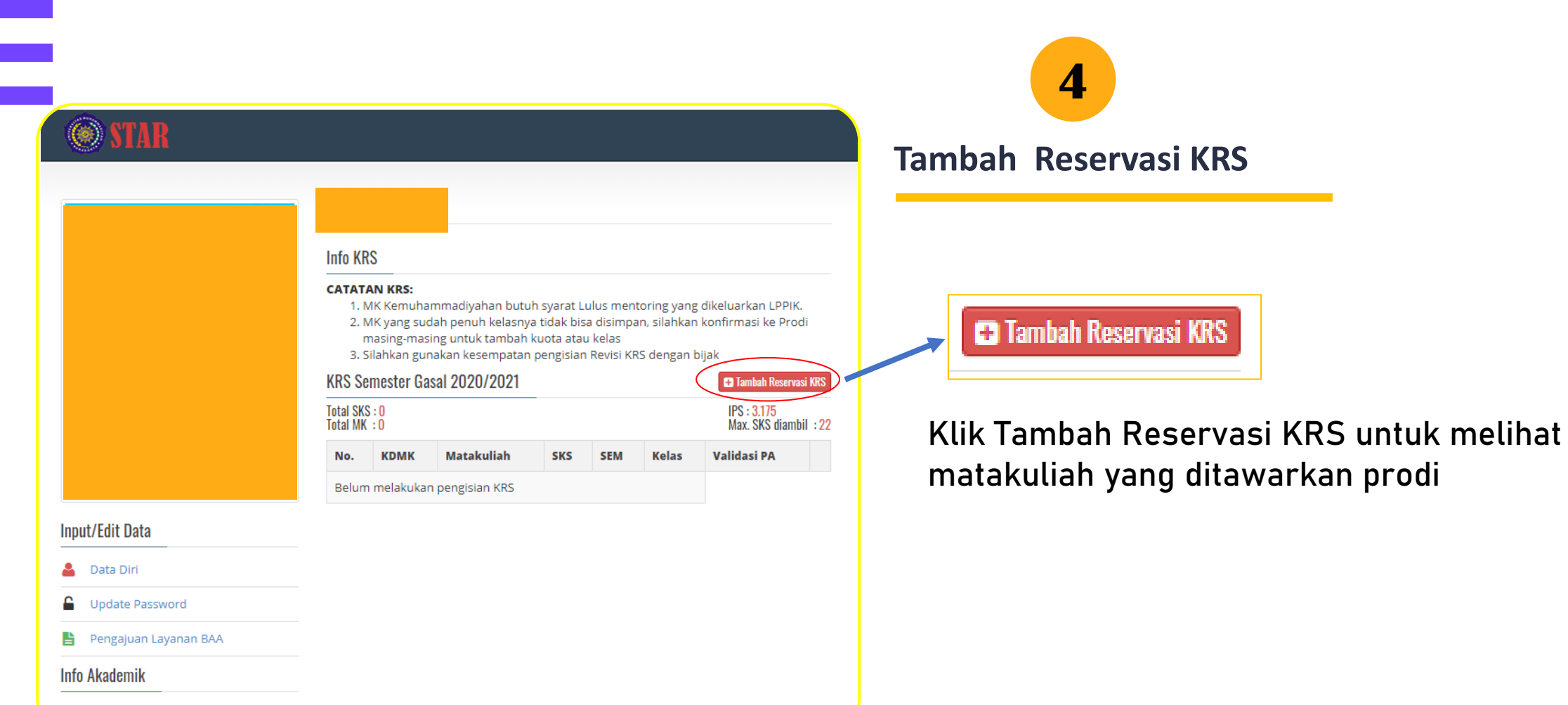

· · · · ·

••••

. . . .

SKPI

Pilih mata kuliah dan kelas yang ingin diambil.

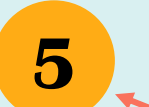

Pastikan sebelum memilih mata kuliah sudah konsultasi KRS dengan Pembimbing Akademik.

| 🖺 SIMPAN    | 6 |
|-------------|---|
| Klik Simpan |   |

|      | <ol> <li>MK Kemuha</li> <li>MK yang suc<br/>masing-mas</li> </ol> | mmadiyahan butuh syarat Lulus mentoring ya<br>lah penuh kelasnya tidak bisa disimpan, silahk<br>ing untuk tambah kuota atau kelas | ng dikeli<br>an konfi | uarkan<br>rmasi k                  | LPPIK.<br>e Prodi |    |
|------|-------------------------------------------------------------------|----------------------------------------------------------------------------------------------------|-----------------------|------------------------------------|-------------------|----|
| Dat  | 3. Silahkan gur<br><b>itar Mata Kulia</b>                         | nakan kesempatan pengisian Revisi KRS denga<br>h Semester Gasal 2020/2021                                                         | n bijak               |                                    |                   |    |
| Tota | I SKS : 9<br>I MK : 4                                             |                                                                                                    |                       | IPS : <mark>3.1</mark><br>Max. SKS | 75<br>S diambil : | 22 |
| No.  | КДМК                                                              | Matakuliah                                                                                                    | SKS                   | SEM                                | Kelas             |    |
| 1    | MKCOT0202                                                         | Remidi TOEP (MK Khusus LC)                                                                                                    | 0                     | 1                                  | AV                | C  |
| 2    | TIF10334                                                          | Algoritma dan Pemrograman / Algorithms<br>and Programming                                                                         | 4                     | 1                                  | Av                | C  |
| 3    | TIF10431                                                          | Praktikum Algoritma dan Pemrograman /<br>Algorithms and Program                                                                   | 1                     | 1                                  | AV                | C  |
| 4    | TIF10533                                                          | Kalkulus / Calculus                                                                                                    | 3                     | 1                                  | A 🗸               |    |
| 5    | TIF10633                                                          | Teknologi Informasi / Information<br>Technology                                                                                   | 3                     | 1                                  | AV                | C  |
| 6    | TIF10732                                                          | Kepemimpinan dan Komunikasi<br>Interpersonal / Leadership and I                                                                   | 2                     | 1                                  | Av                |    |
| 7    | TIF10833                                                          | Pemrograman Web Statis / Static Web<br>Programming                                                                                | 3                     | 1                                  | AV                | C  |
| 8    | TIF20333                                                          | Sistem Informasi / Information Systems                                                                                            | 3                     | 2                                  | A 🗸               | C  |
| 9    | TIF20433                                                          | Sistem Digital / Digital Systems                                                                                                  | 3                     | 2                                  | AV                | C  |
| 10   | TIF20531                                                          | Praktikum Sistem Digital / Digital Systems<br>Laboratory Work                                                                     | 1                     | 2                                  | A 🗸               | C  |
| 11   | MKCOT0102                                                         | Test TOEP (MK Khusus LC)                                                                                                    | 0                     | 2                                  | AV                | C  |
| 12   | INT1404                                                           | EIC 4 (BIMPI)                                                                                                    | 0                     | 4                                  | ××                | C  |

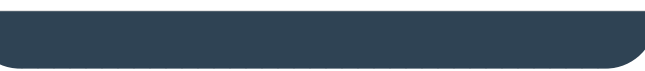

#### Info KRS

#### CATATAN KRS:

- 1. MK Kemuhammadiyahan butuh syarat Lulus mentoring yang dikeluarkan LPPIK.
- MK yang sudah penuh kelasnya tidak bisa disimpan, silahkan konfirmasi ke Prodi masing-masing untuk tambah kuota atau kelas
- 3. Silahkan gunakan kesempatan pengisian Revisi KRS dengan bijak

#### KRS Semester Gasal 2020/2021

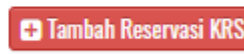

Total SKS : 9 IPS: 3.175 Total MK : 4 Max, SKS diambil : 22 Matakuliah Validasi PA KDMK SKS SEM Kelas No. Praktikum Algoritma 向 TIF10431 1 1 А dan Pemrograman / Algorithms and Program 2 TIF10533 Kalkulus / Calculus 3 1 А **Belum** Tervalidasi 3 TIF10633 Teknologi Informasi / 3 1 А 向 Information Technology TIF10732 Kepemimpinan dan 而 2 4 А Komunikasi Interpersonal / Leadership and I Jumlah SKS 9

Mata Kuliah yang telah dipilih dan disimpan jika berhasil tersimpan maka akan muncul seperti gambar disamping.

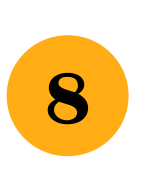

Hubungi Pembimbing • • Akademik (PA) agar divalidasi pengajuan KRS yang telah diisi

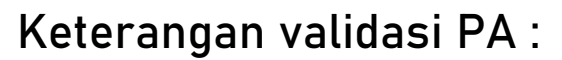

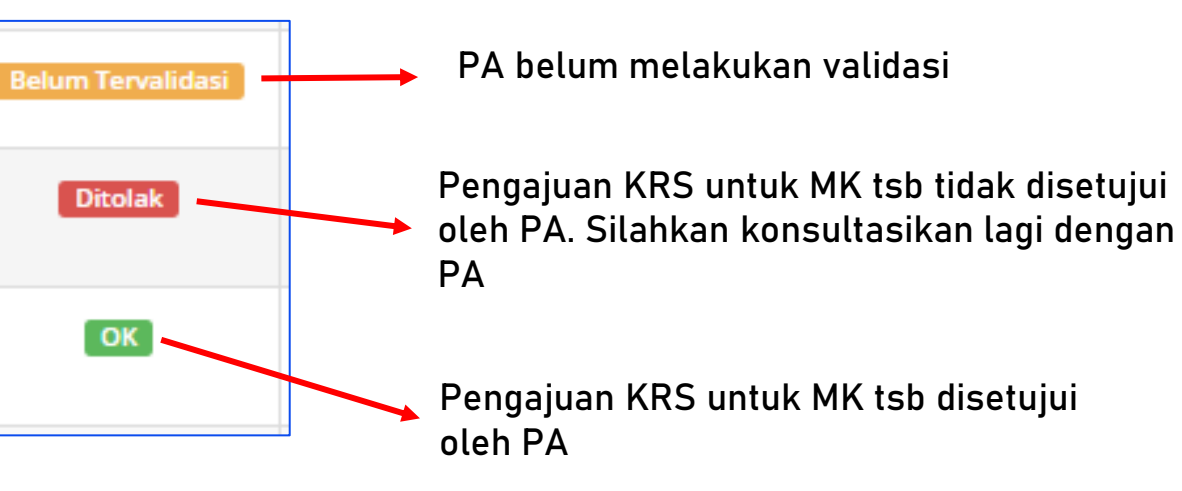

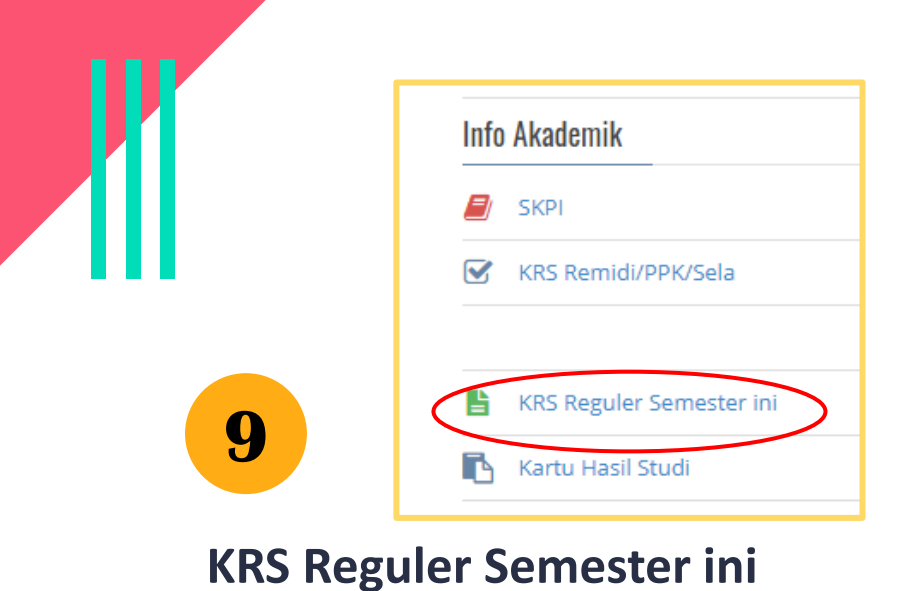

Klik Menu KRS Reguler Semester ini Untuk melihat KRS yang telah disetujui oleh Pembimbing Akademik.

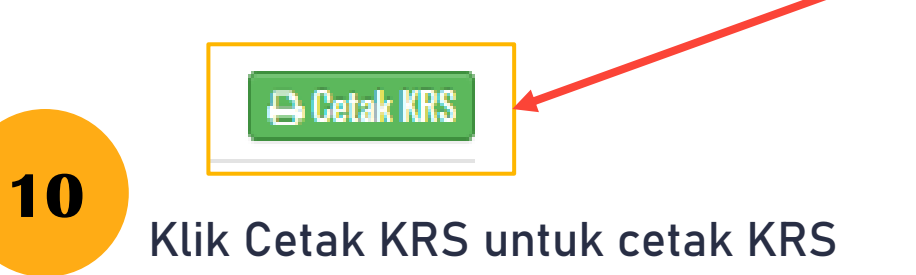

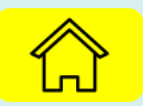

| otal SK<br>otal M | (S:13<br>K:5 |                                                                 | IPS<br>Max | : <mark>3.175</mark><br>c. SKS dia | ambil :2 |
|-------------------|--------------|-----------------------------------------------------------------|------------|------------------------------------|----------|
| No.               | КОМК         | Matakuliah                                                      | SKS        | SEM                                | Kelas    |
| 1                 | TIF10533     | Kalkulus / Calculus                                             | 3          | 1                                  | A        |
| 2                 | TIF10431     | Praktikum Algoritma dan Pemrograman /<br>Algorithms and Program | 1          | 1                                  | A        |
| 3                 | TIF10633     | Teknologi Informasi / Information Technology                    | 3          | 1                                  | A        |
| 4                 | TIF20433     | Sistem Digital / Digital Systems                                | 3          | 2                                  | A        |
| 5                 | TIF20333     | Sistem Informasi / Information Systems                          | 3          | 2                                  | A        |

• • • • • • • • •

KRS Remidi/PPK/Sela

KRS Reguler Semester

🚯 Kartu Hasil Studi 🔸

Info Akademik

SKPI

Ľ

### CEK KHS (KARTU HASIL STUDI)

Melihat hasil nilai dari KRS yang telah diambil

#### Kartu Hasil Studi

3

#### Pilih Semester 🗸

#### KHS Tahun Akademik 2020/2021 Semester Genap

| No | Kode     | Mata Kuliah                                                       | SKS | Smt | Nilai | Bobot | Pengampu                                     |
|----|----------|-------------------------------------------------------------------|-----|-----|-------|-------|----------------------------------------------|
| 1  | TIF40334 | Algoritma dan Struktur<br>Data / Algorithms and<br>Data Structure | 4   | 4   | AB    | 3.5   | Husni<br>Thamrin,<br>M.T., Ph.D              |
| 2  | UMS40112 | Bahasa Indonesia                                                  | 2   | 4   | A     | 4     | Lusiana<br>Pujiastuti,<br>S.Pd., M.Pd        |
| 3  | TIF40733 | Jaringan Komputer /<br>Computer Networks                          | 3   | 4   | A     | 4     | Fatah Yasin<br>Al Irsyadi,<br>S.T., M.T      |
| 4  | UMS40212 | Kemuhammadiyahan /<br>Muhammadiyah<br>Studies                     | 2   | 4   | AB    | 3.5   | Yeti<br>Dahliana,<br>S.Si., S.Th.I.,<br>M.Ag |
| 5  | TIF40431 | Praktikum Algoritma<br>dan Struktur Data /<br>Algorithms and Data | 1   | 4   | A     | 4     | Dimas Aryo<br>Anggoro,<br>S.Kom.,<br>M.Sc.   |
| 6  | TIF40831 | Praktikum Jaringan<br>Komputer / Computer<br>Networks Laboratory  | 1   | 4   | A     | 4     | Fatah Yasin<br>Al Irsyadi,<br>S.T., M.T      |

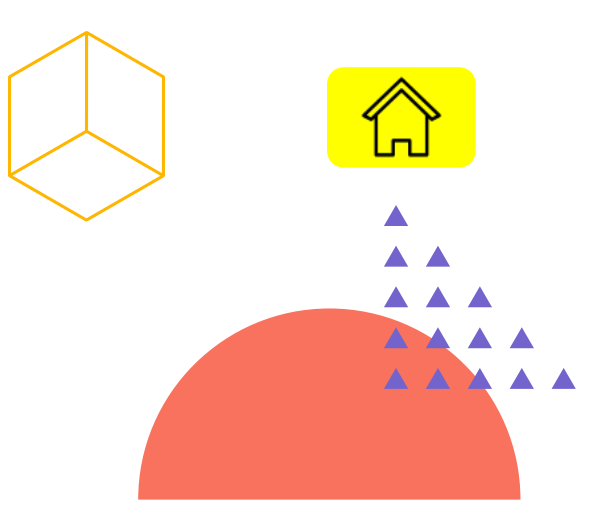

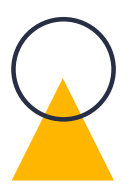

## Klik Menu Kartu Hasil Studi pilih semester

## PERUBAHAN NILAI

3

Jika terdapat nilai yang tidak sesuai dan telah melawati masa upload nilai oleh dosen pengampu, mahasiswa dapat melakukan ajuan untuk perubahan nilai melalui STAR UMS

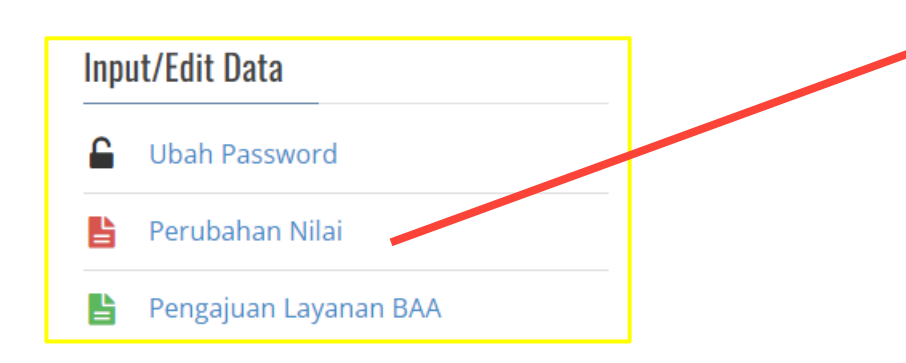

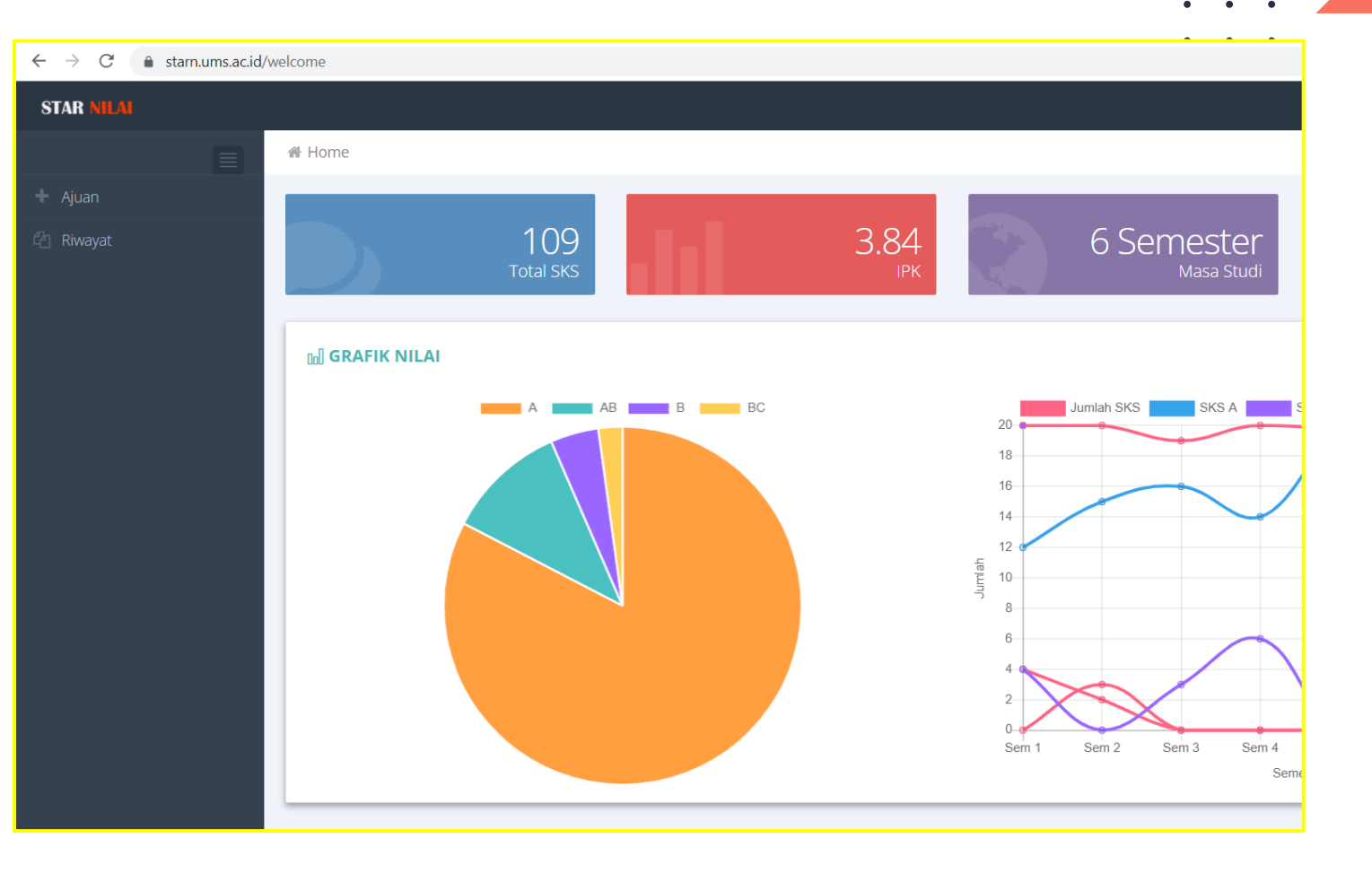

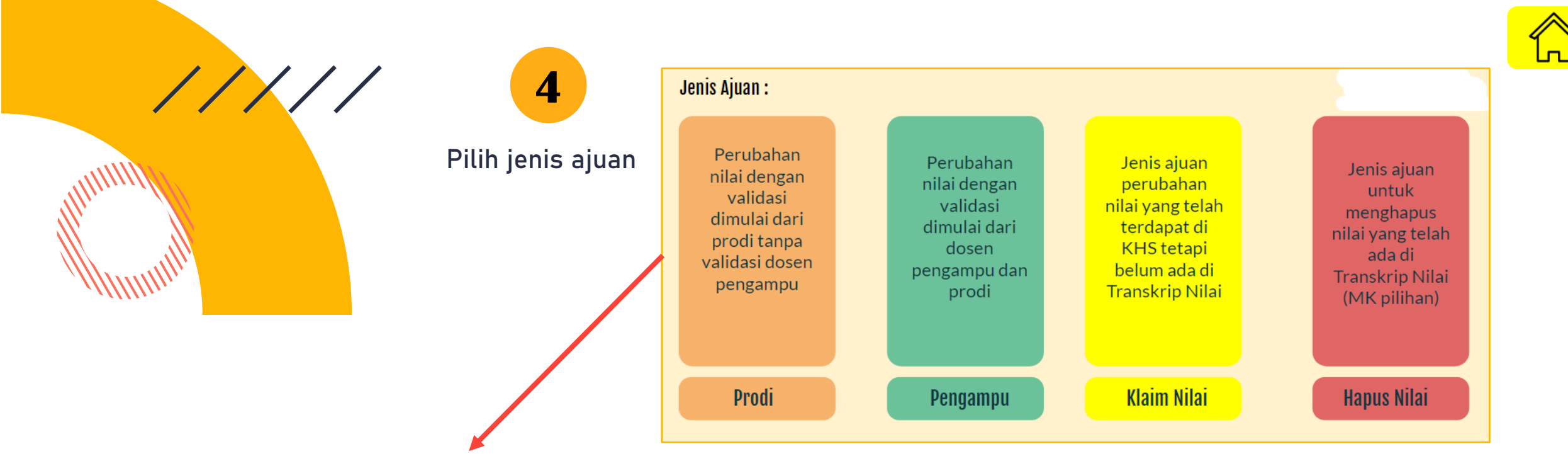

Nilai

AB B

AB

А

А

А

Α

А

Ajuan

+

+

+

+

+

+

#### Pengajuan Perubahan Nilai

| Pilih Jenis Ajuan Melalui Progdi  | <ul> <li>KHS</li> </ul> | Tahun Akademik 2019/2020 Semester Gasal                      |
|-----------------------------------|-------------------------|--------------------------------------------------------------|
| artu Hasil Studi PILIH SEMESTER 👻 | No                      | Mata Kuliah                                                  |
|                                   | 1                       | Agama_Religion                                               |
|                                   | 2                       | Algoritma dan Pemrograman / Algorithms and Programming       |
|                                   | 3                       | English for Academic Purpose                                 |
|                                   | 4                       | Kalkulus / Calculus                                          |
|                                   | 5                       | Kepemimpinan dan Komunikasi Interpersonal / Leadership and I |
|                                   | 6                       | Pemrograman Web Statis / Static Web Programming              |
|                                   | 7                       | Praktikum Algoritma dan Pemrograman / Algorithms and Program |
|                                   | 8                       | Teknologi Informasi / Information Technology                 |
|                                   |                         |                                                              |

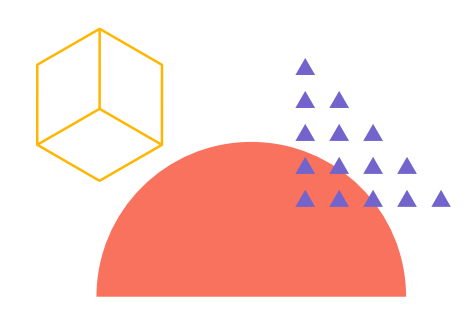

# SURAT KETERAGAN AKTIF KULIAH

. . .

•••

•••

. .

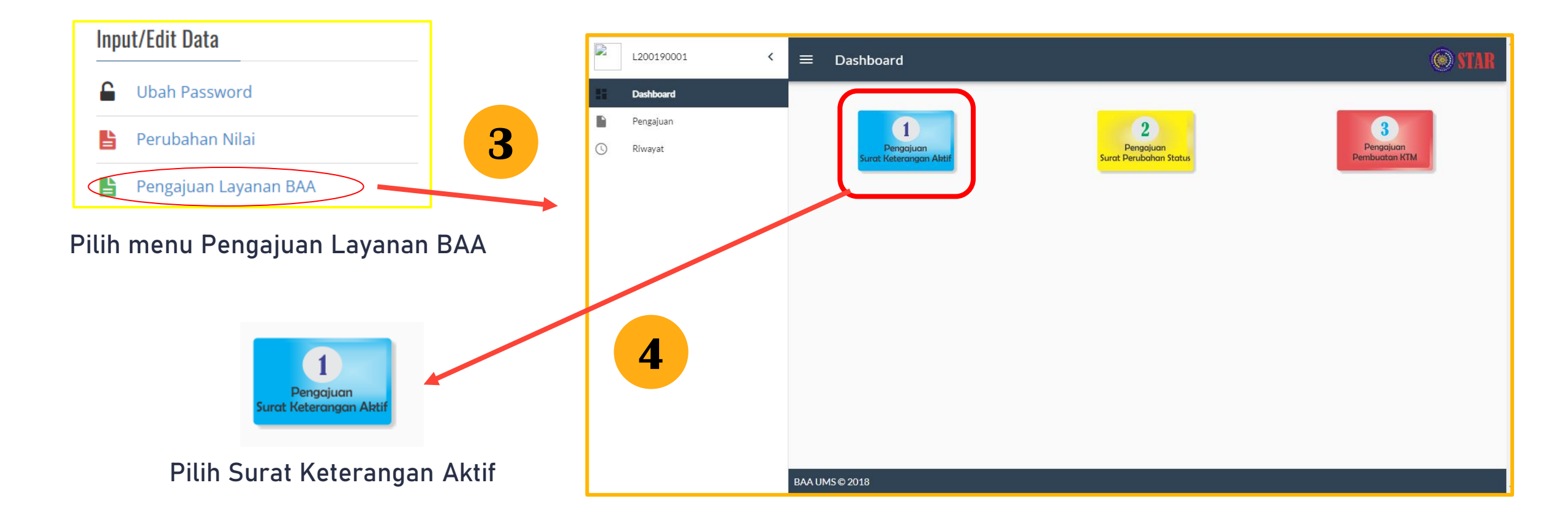

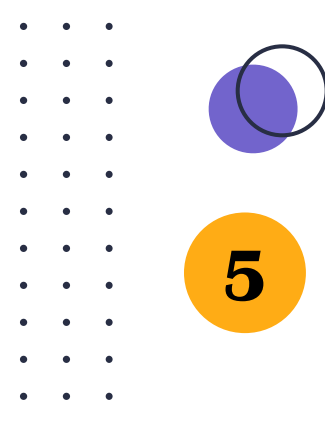

### Pilih keperluan akan digunakan untuk apa

#### Pilih Keperluan!!!!!

- O Keperluan Tertentu
- O Tunjangan Gaji Orang tua masih Dinas
- O Tunjangan Gaji Orang tua Pensiun

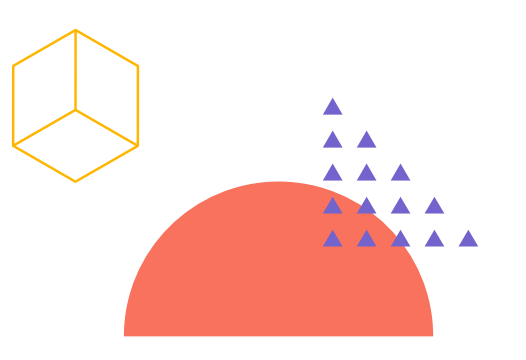

#### Isi data yang diminta dan klik KIRIM

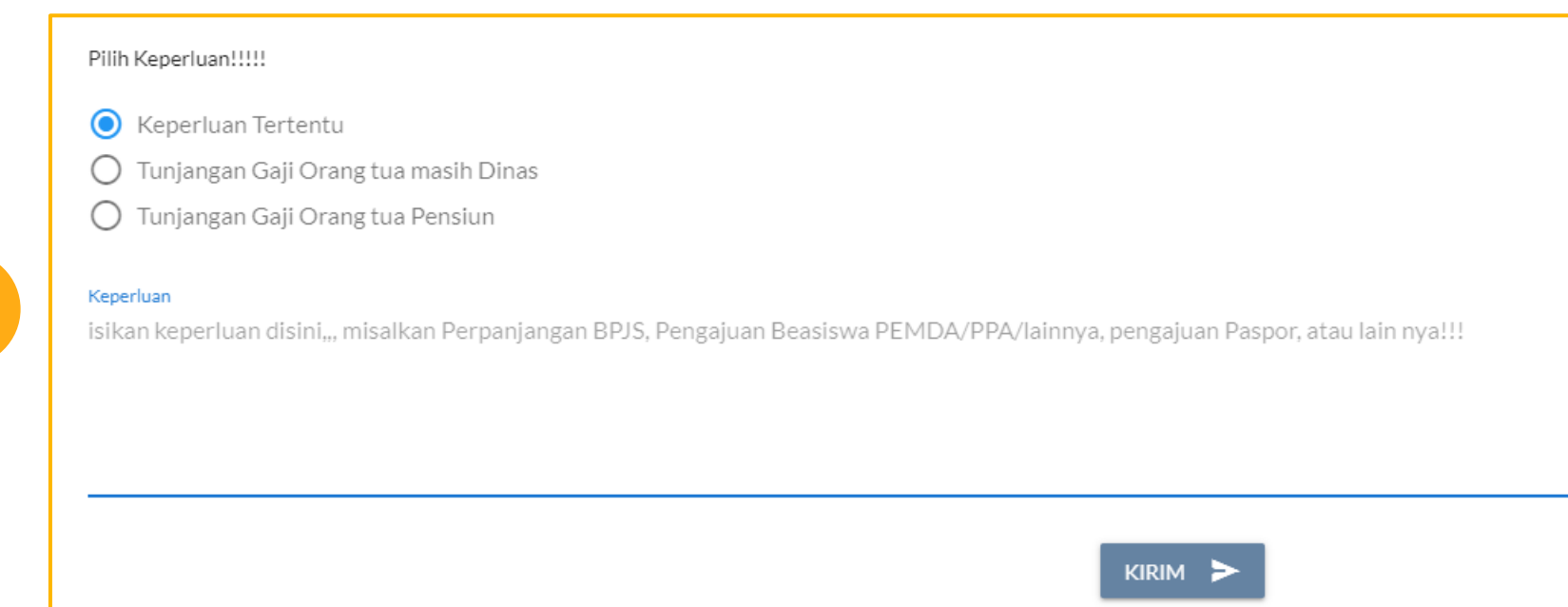

| • | • | • |          |
|---|---|---|----------|
| • | • | • |          |
| • | • | • |          |
| • | • | • |          |
| • | • | • |          |
| • | ٠ | • |          |
| ٠ | ٠ | • |          |
| • | ٠ | • |          |
| • | • | • |          |
| • | • | • | lika air |

• • •

Jika ajuan telah divalidasi oleh baa bisa di download sendiri oleh mahasiswa pada menu Riwayat Mahasiswa Aktif

| ≡ Riway                                                | yat Mahasiswa Aktif                                                                           |                                                                    |                                                          |                | 🛞 STAR |
|--------------------------------------------------------|-----------------------------------------------------------------------------------------------|--------------------------------------------------------------------|----------------------------------------------------------|----------------|--------|
| Keterangan pros<br>• jika telah ter<br>• jika belum te | es:<br>dapat tanda 🗸 (ceklist) pada bagian valida<br>erdapat tombol 💁 (download), surat masih | si BAA, silahkan download surat<br>menunggu proses validasi dari p | : yang telah di ajukan dengan klik tombol<br>vetugas BAA | \rm (download) |        |
|                                                        |                                                                                               | Search                                                             |                                                          |                | Q      |
| <br>Semester                                           | Keperluan                                                                                     | Proses                                                             | Tanggal                                                  | Aksi           |        |
|                                                        |                                                                                               | Validasi BAA                                                       |                                                          | $\sim$         |        |
| 20212                                                  | Perpanjangan BPJS                                                                             | $\checkmark$                                                       | 2022-07-16 21:53:00.463                                  |                | •      |
| 20201                                                  | Perpanjang kartu KIS (BPJS)                                                                   | $\checkmark$                                                       | 2020-11-10 10:37:51.000                                  | ~              | •      |
|                                                        |                                                                                               |                                                                    | Rows per page: 6 🔻                                       | From 1 to 2    | < >    |

7

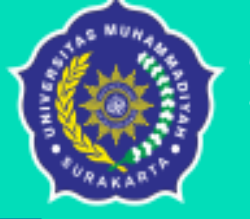

### Biro Administrasi Akademik

Universitas Muhammadiyah Surakarta

# **PERUBAHAN STATUS MAHASISWA** Cuti Kuliah Pindah Program

Pindah Perguruan Tinggi Swasta Lain

Mengundurkan Diri dari UMS

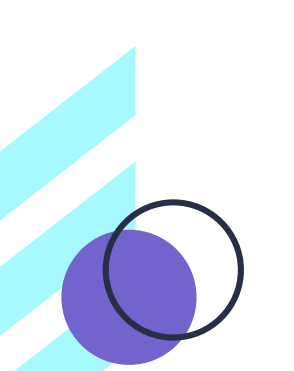

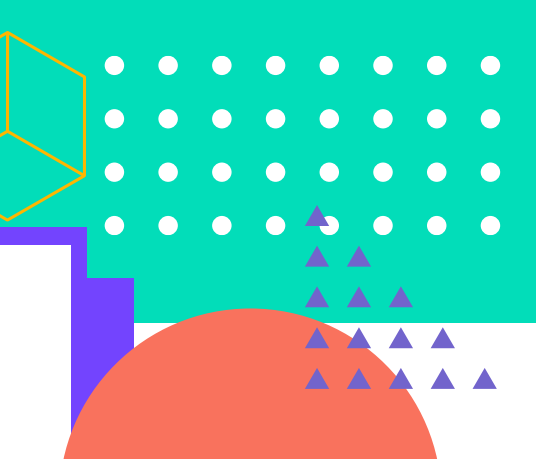

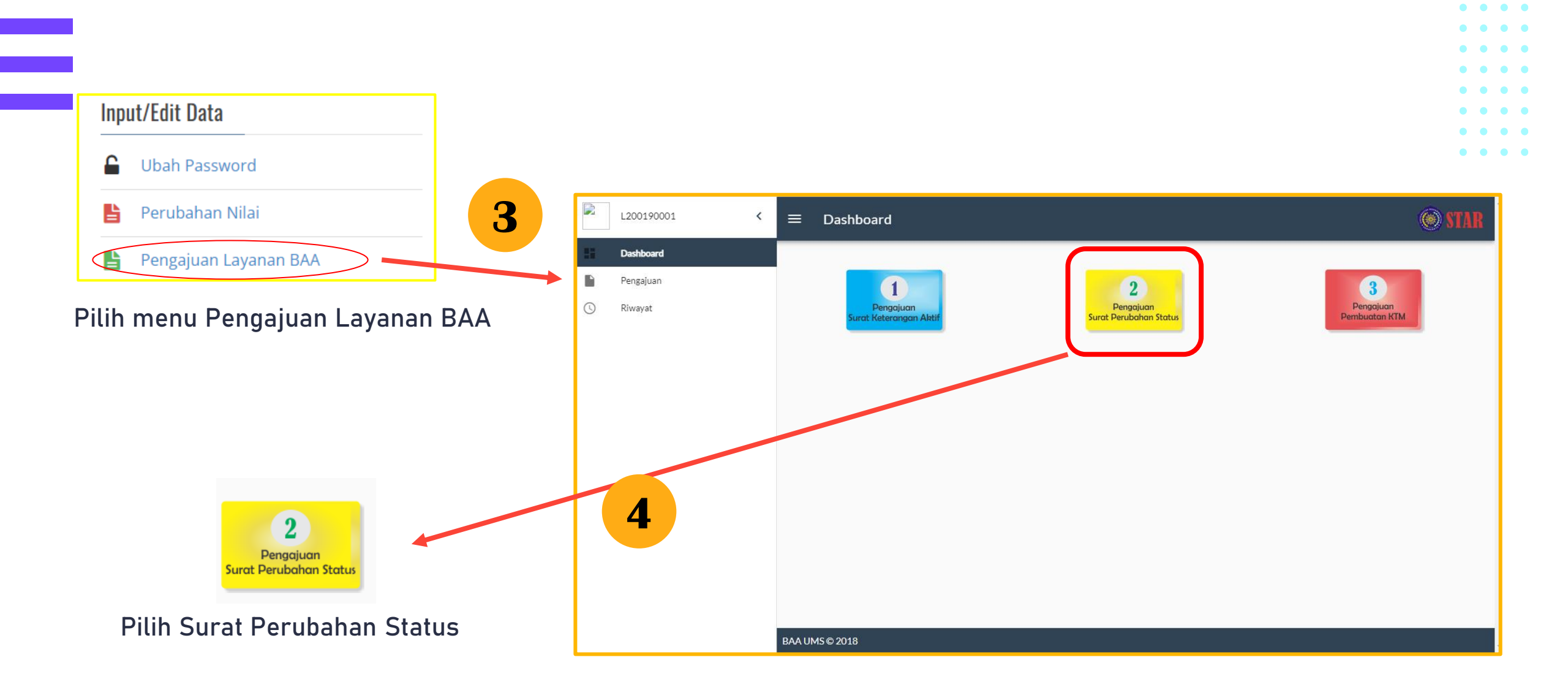

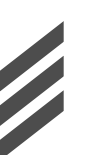

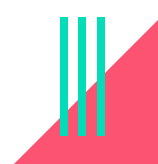

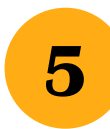

### Halaman ajuan Perubahan Status

| Tahun Akademik                 | Tahun Akademik<br>2021/2022              |
|--------------------------------|------------------------------------------|
| Mengajukan                     | O Cuti / Selang Studi                    |
|                                | O Pindah Program                         |
|                                | O Pindah Program Studi                   |
|                                | O Pindah ke Perguruan Tinggi Swasta Lain |
|                                | O Mengundurkan Diri                      |
|                                | DOWNLOAD                                 |
| Alasan Merubah Status          | Merubah Status Karena                    |
| Scan Formulir Perubahan Status | UPLOAD                                   |
|                                |                                          |

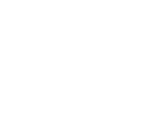

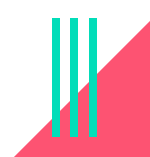

• • • •

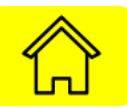

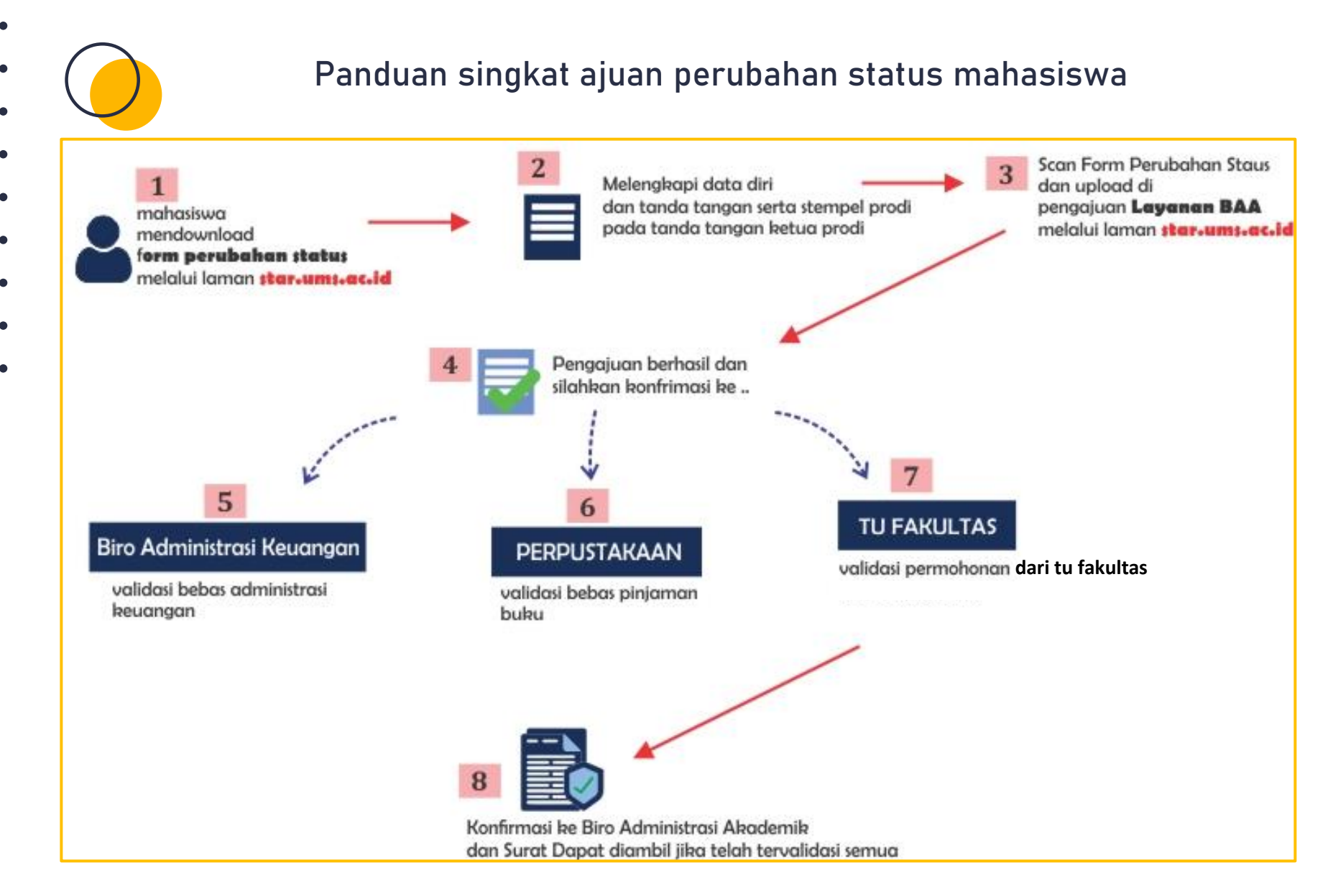

#### https://baa.ums.ac.id/